# **INSTRUCTION MANUAL**

BilgMon488 15 ppm Bilge Alarm

### **Table of Contents**

| 1. Table of validity                    | 3  |
|-----------------------------------------|----|
| 2. Introduction                         | 4  |
| 3. Construction                         | 4  |
| 4. Operation                            | 5  |
| 5. Caution                              | 5  |
| 6. Specification                        | 6  |
| 6.1. General                            | 6  |
| 6.2. Specific 115/230 V AC model        | 7  |
| 6.3. Specific 24 V AC/DC model          | 7  |
| 7. Installation                         | 8  |
| 8. Calibration                          | 14 |
| 8.1. Calibration certificate expiration | 14 |
| 8.2. Calibration check requirements     | 14 |
| 9. Operating Instructions               | 15 |
| 10. Simulation                          | 26 |
| 11. Contrast                            | 26 |
| 12. Automatic stopping device test      | 27 |
| 12.1. While separator is active         | 27 |
| 12.2. While separator is not active     | 27 |
| 13. Response test                       | 27 |
| 13.1. Step 1                            | 27 |
| 13.2. Step 2                            | 27 |
| 13.3. Alternative                       | 27 |
| 14. Calibration check (40 NTU)          | 28 |
| 15. Log entries                         | 29 |
| 16. Maintenance                         | 30 |
| 17. Spare parts list                    | 31 |
| 18. Troubleshooting                     |    |
|                                         |    |

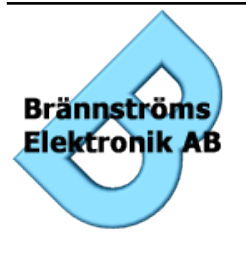

Brännströms Elektronik AB

Uddevallagatan 14 416 70 Göteborg Tfn: +46 31 19 56 00 Fax: +46 31 19 77 90

## 1. Table of validity

The following table describes the software and hardware versions on which this document was based.

| Doc version | MASTER<br>SW ver. | MASTER<br>PCB ver.                                                | SENSOR<br>SW ver. | SENSOR<br>PCB ver. |
|-------------|-------------------|-------------------------------------------------------------------|-------------------|--------------------|
| vN          | A3                | Bilgbas_H.1/<br>Bilgbaslv_C.1<br>Bilgemaster L.1                  | F                 | Bilgemon H.1       |
| vO, vP      | A4                | Bilgbas_H.1/<br>Bilgbaslv_D.1<br>Bilgemaster L.1                  | B2                | Bilgemon J.1       |
| vQ,vR       | A4                | Bilgbase_H.1/<br>Bilgbaslv_D.1/<br>Bilgbasco_A<br>Bilgemaster L.1 | B2                | Bilgemon J.1       |
| vS,vT       | A9                | Bilgbase_I.1/<br>Bilgbaslv_D.1/<br>Bilgbasco_A<br>Bilgemaster N.1 | B5                | Bilgemon J.1       |

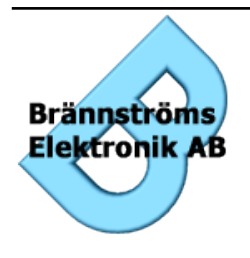

Brännströms Elektronik AB

Uddevallagatan 14 416 70 Göteborg Tfn: +46 31 19 56 00 Fax: +46 31 19 77 90

## 2. Introduction

The BilgMon488 bilge alarm has been designed specifically for use in conjunction with 15 ppm oil-water separator units. BilgMon488 performance meets the requirements of the International Maritime Organisation specifications for 15 ppm bilge alarms contained in resolution MEPC. 107(49).

BilgMon488 is equipped with 2 adjustable alarms that are triggered when the oilcontent of the processed sample exceeds the set limit (1 - 15 ppm, works-adjusted to 15 ppm). Alarm outputs consist of relays and indicator LEDs. Additionally a 0(4) - 20 mA current output signal (corresponding to 0 - 30 ppm) is available to enable remote surveillance and recording of oil contents.

Downloading the operating log of BilgMon488 can be done through a USB-interface. This requires driver software and cables that can be supplied on demand.

## 3. Construction

BilgMon488 consists of two main parts, the MASTER unit (housing with LCD, buttons and LEDs) and the SENSOR unit (housing with pipe fittings).

The MASTER unit contains all the electronics used for control and data storage of the bilge alarm. Mounted in the lid of the MASTER housing is the main memory containing the bilge alarm log.

The SENSOR unit contains electronics for measuring the sample stream. The SENSOR unit also holds the measurement calibration data. Communication with the MASTER unit is done wireless hence the SENSOR unit is hermetically sealed and shall not be opened.

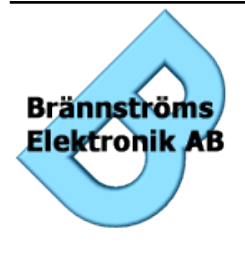

Brännströms Elektronik AB Uddevallagatan 14 416 70 Göteborg

Tfn: +46 31 19 56 00 Fax: +46 31 19 77 90

## 4. Operation

Optical sensors monitors the amount of light scattered and absorbed by the oil droplets in the sample stream. Sensor signals are processed by a microprocessor to produce a corresponding oil content (ppm) output. The output is communicated to the MASTER unit where it is processed. The MASTER unit takes action, such as alarm activation, logging etc., depending on the oil content and the separator signal.

Settings that affect the behaviour of the bilge alarm are described in detail in the "Operating Instructions" section.

Zero point calibration can be re-adjusted on site whereas full sensor calibration according to IMO-requirements is performed by manufacturer.

## 5. Caution

The lid of the MASTER unit contains a small battery (watch battery). This battery enables the BilgMon488 to keep track of time and date (real time clock, RTC). **Do NOT** under any circumstance remove this battery as it will cause a unrecoverable error ("RTC check FAILED!!").

**Do NOT** open the SENSOR unit as this will invalidate the calibration.

**Do NOT** open the MASTER unit when it is energized. Hazardous voltages are present inside.

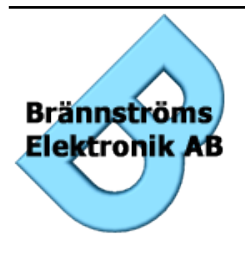

Brännströms Elektronik AB Uddevallagatan 14 416 70 Göteborg Tfn: +46 31 19 56 00 Fax: +46 31 19 77 90

### 6. Specification

### 6.1. General

*Measurement:* Oil range: Resolution: Accuracy: Response time:

#### Alarms:

Alarm 1 (valve control) delay: Alarm 2 (annunciation) delay: Alarm points 1 and 2: Alarm hysteresis:

Data storage and retrieval:

Calibration storage: IMO required data:

IMO required data retrieval:

*User interface:* LCD display: Control: 0 – 30 ppm 0.1 ppm According to IMO MEPC.107(49) < 3 sec

0-10 sec user adjustable0-600 sec user adjustable1-15 ppm user adjustable0.5 ppm (below alarm point)

Stored in sensor housing. Stored in BilgMon488 main housing (sensor housing may be replaced with data remaining on board). Via LCD display, USB.

2x16 alphanumeric display 4 button keypad

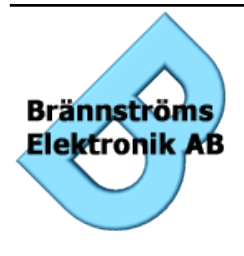

Brännströms Elektronik AB Uddevallagatan 14

416 70 Göteborg Tfn: +46 31 19 56 00 Fax: +46 31 19 77 90

### 6.2. Specific 115/230 V AC model

*Input/Output:* Current output: Communications:

Alarm outputs: Clean water solenoid valve output: Switch input:

#### System and supply:

Supply: Power consumption electronics: Power consumption solenoid: 0 – 20 mA or 4 – 20 mA for 0 – 30 ppm USB serial communication (separate cable and software) 2 x relays (0.25A) 1 x relay (0.5A, supply voltage) 1 x switch input for separator status

1 A, 115 or 230 V AC, 50 – 60 Hz 10 VA 18 VA

### 6.3. Specific 24 V AC/DC model

| Input/Output:                                  |                                                                                |
|------------------------------------------------|--------------------------------------------------------------------------------|
| Current output:                                | 0 - 20 mA or $4 - 20$ mA for $0 - 30$ ppm                                      |
| Communications:                                | USB serial communication (separate cable and software)                         |
| Alarm outputs:                                 | 2 x relays (1A)                                                                |
| Clean water solenoid valve output:             | 1 x relay (1A, supply voltage)                                                 |
| Switch input:                                  | 1 x switch input for separator status                                          |
| System and supply:                             |                                                                                |
| Supply:                                        | 1.5 A, 24 V AC (50 – 60 Hz) or 24 V DC                                         |
| Switch input:<br>System and supply:<br>Supply: | 1 x switch input for separator status<br>1.5 A, 24 V AC (50 – 60 Hz) or 24 V D |

Power consumption electronics: Power consumption solenoid: 1.5 A, 24 V AC (. 10 VA 18 VA

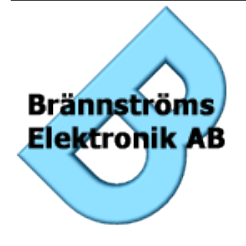

Brännströms Elektronik AB Uddevallagatan 14

416 70 Göteborg Tfn: +46 31 19 56 00 Fax: +46 31 19 77 90

### 7. Installation

Mechanical

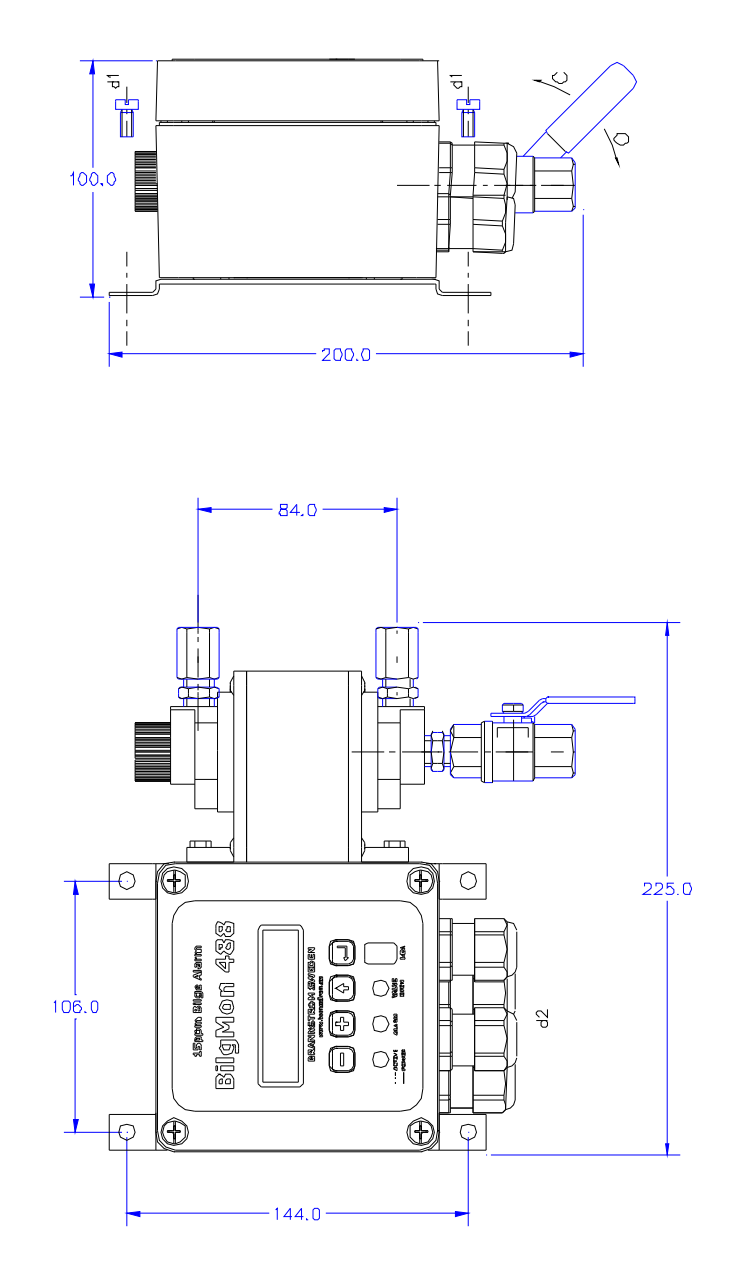

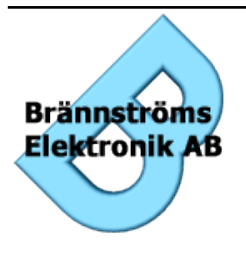

#### Brännströms Elektronik AB

Uddevallagatan 14 416 70 Göteborg Tfn: +46 31 19 56 00 Fax: +46 31 19 77 90

#### Tube arrangement alt 1

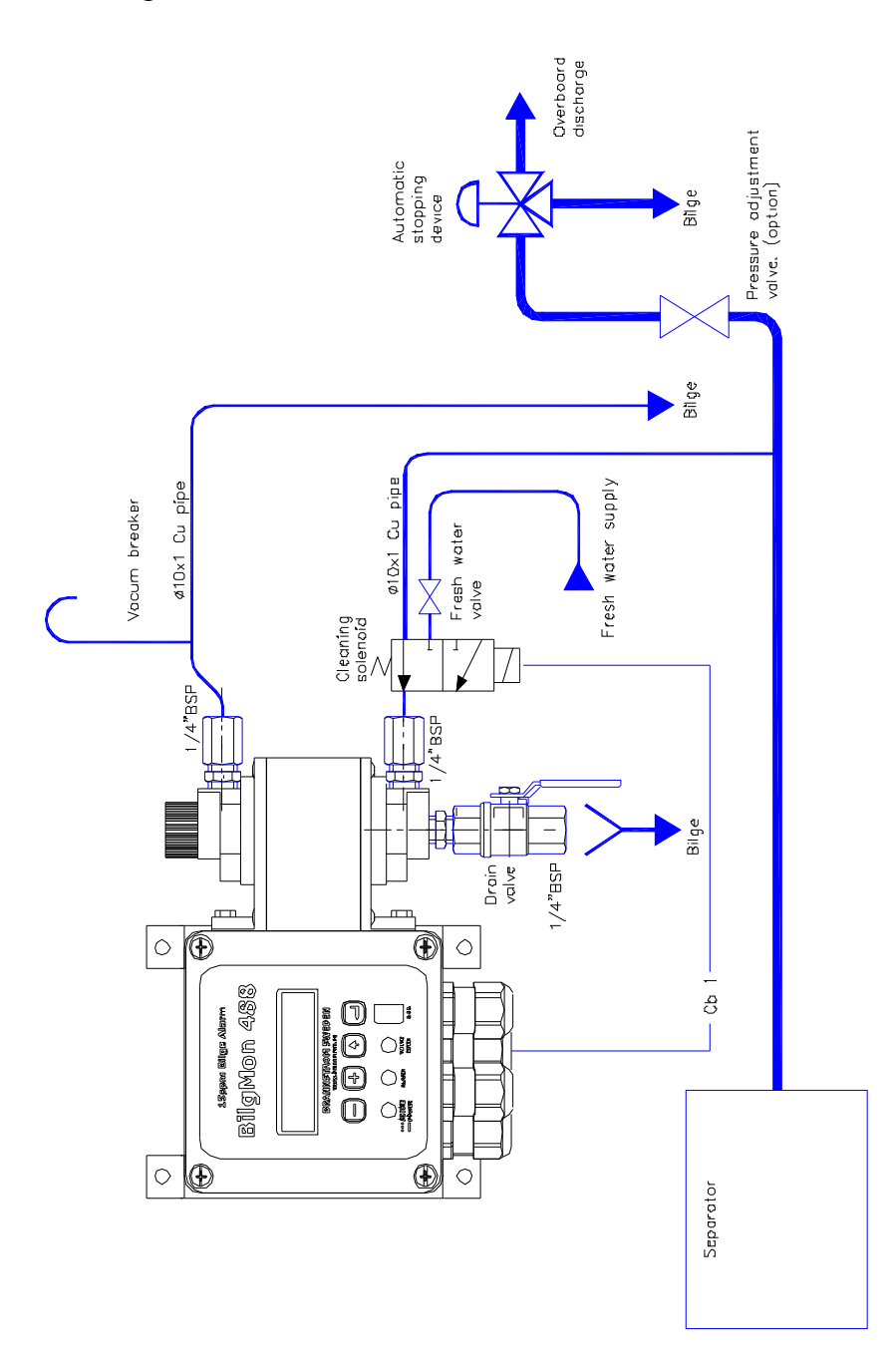

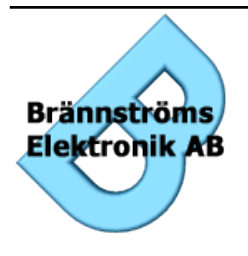

#### Brännströms Elektronik AB

Uddevallagatan 14 416 70 Göteborg Tfn: +46 31 19 56 00 Fax: +46 31 19 77 90

3-way solenoid valve mounting (Tube arrangement alt 1).

**NOTE (115/230 VAC model)**: There are two coils delivered with the BilgMon 488 one to be used with 110 VAC (marked 96 V) and one to be used with 220 VAC (marked 205 V). Be shure to install the proper one for the choosen voltage.

NOTE (24 VAC/DC model): Only one coil delivered with this model (marked 24 V).

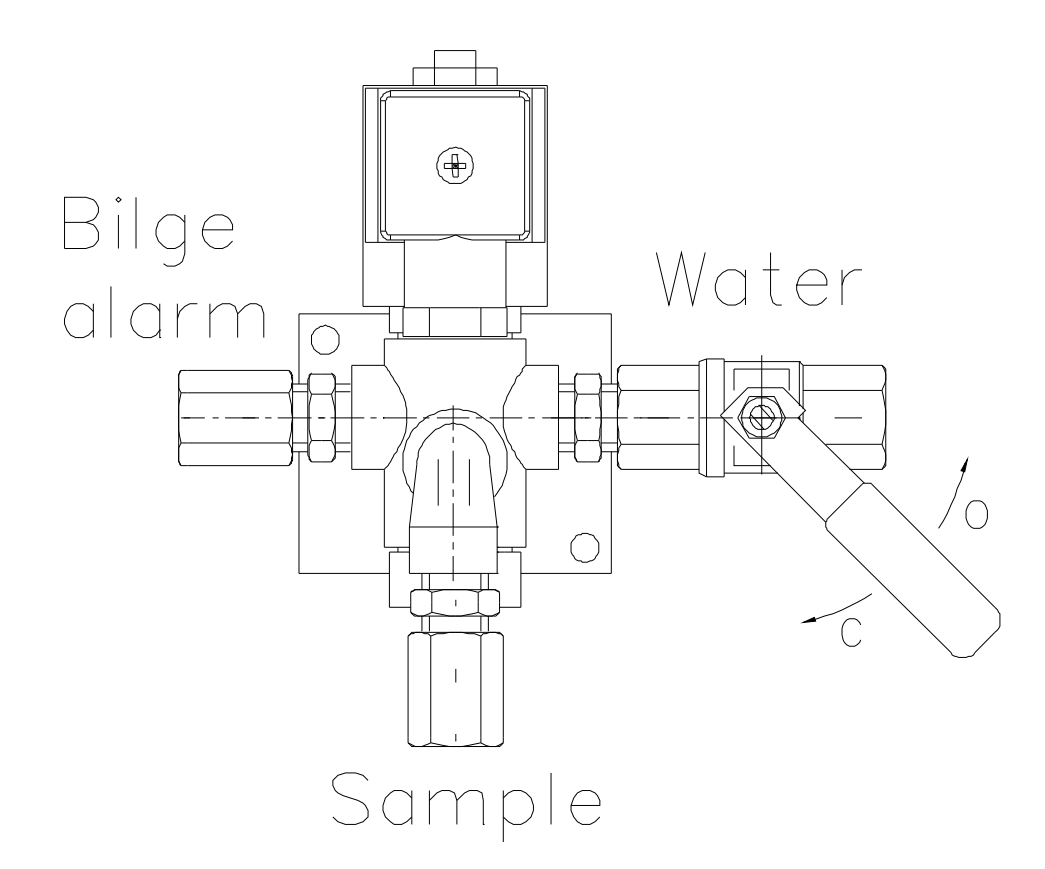

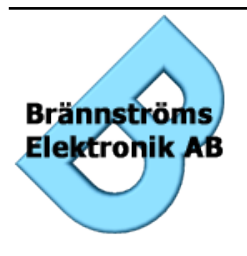

Brännströms Elektronik AB

Uddevallagatan 14 416 70 Göteborg Tfn: +46 31 19 56 00 Fax: +46 31 19 77 90

#### Tube arrangement alt 2

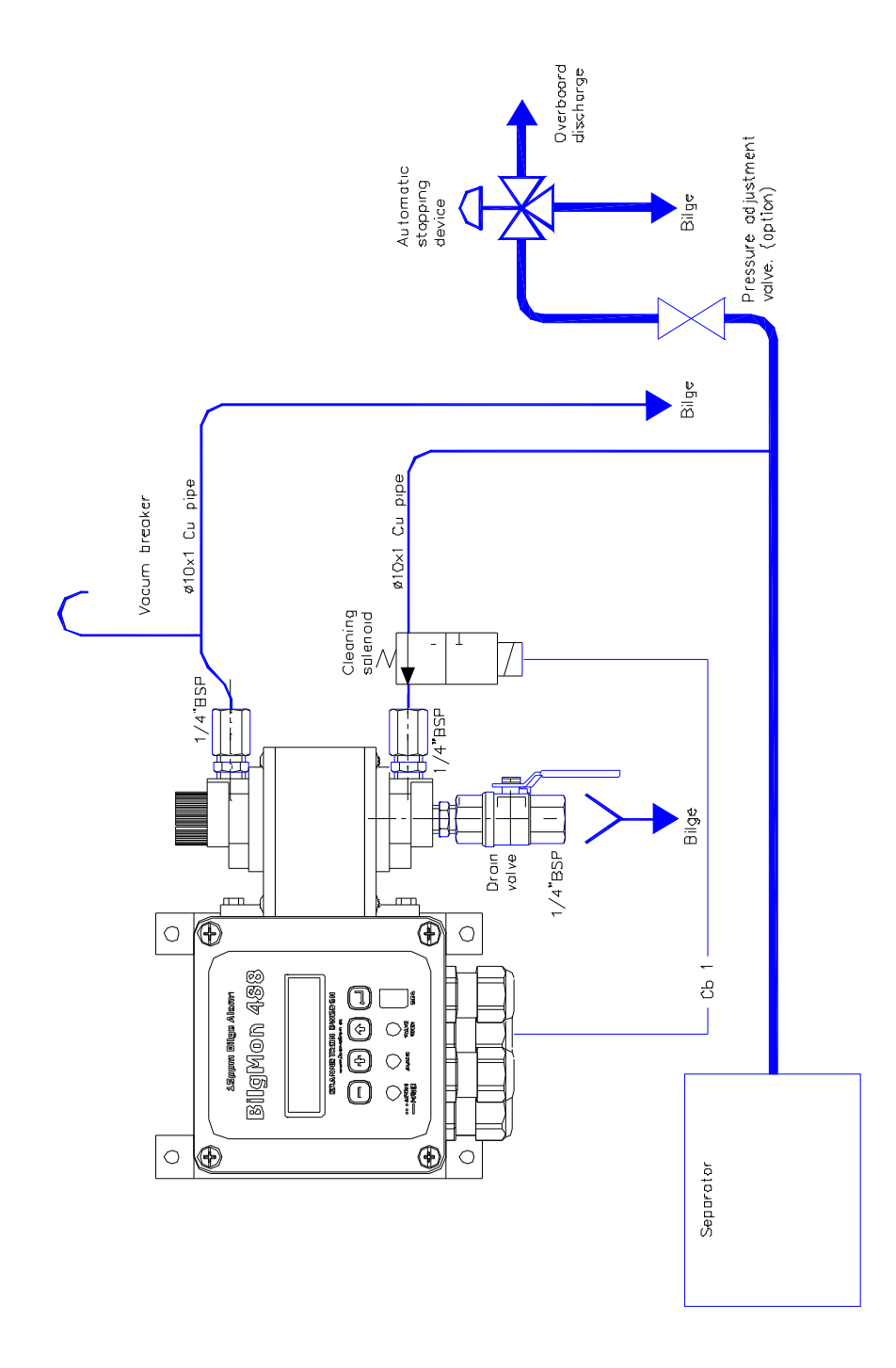

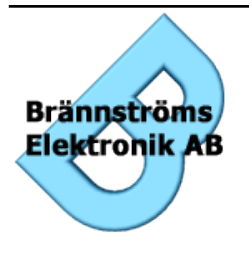

#### Brännströms Elektronik AB

Uddevallagatan 14 416 70 Göteborg Tfn: +46 31 19 56 00 Fax: +46 31 19 77 90

#### Tube arrangement alt 3

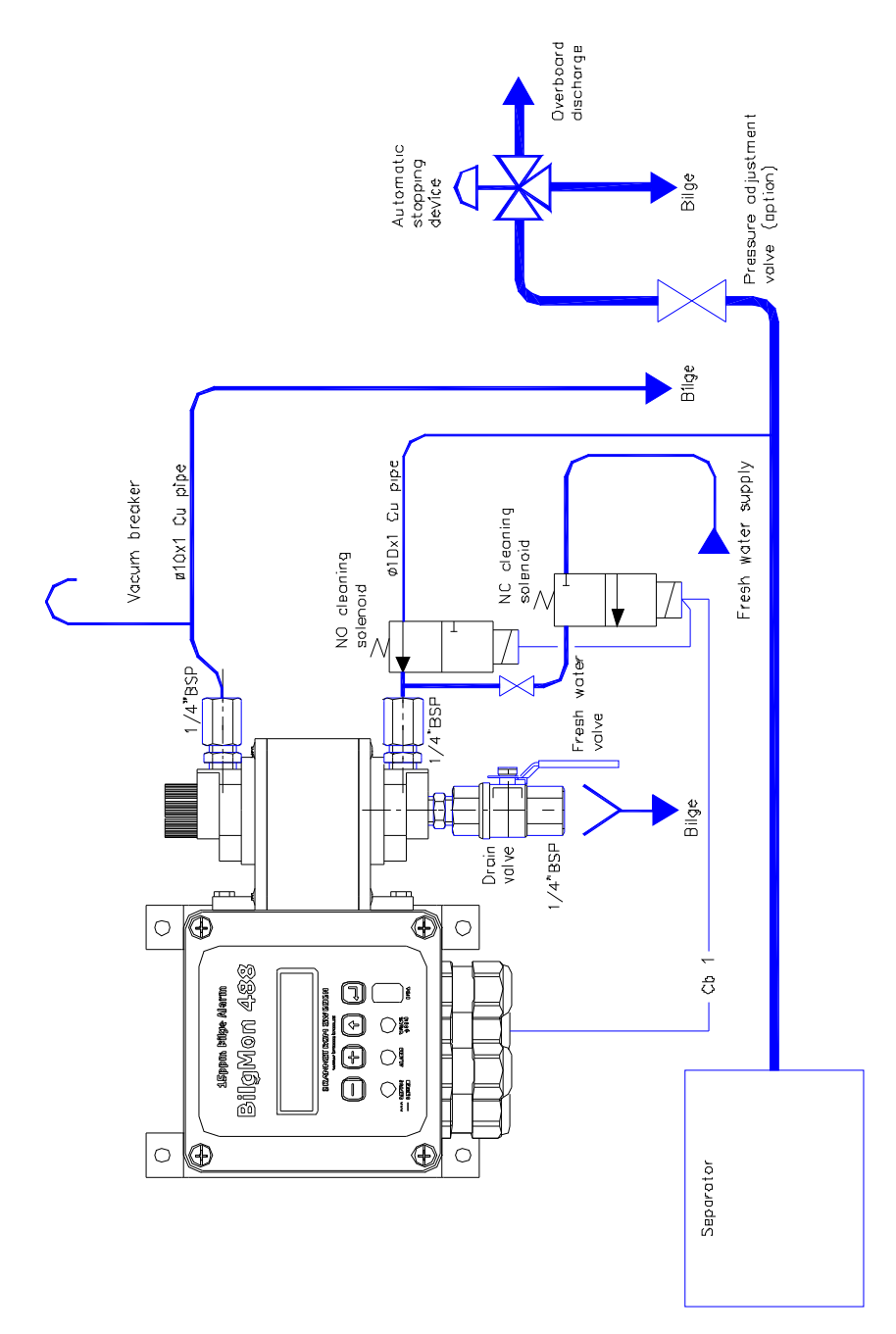

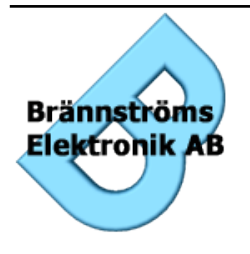

#### Brännströms Elektronik AB

Uddevallagatan 14 416 70 Göteborg Tfn: +46 31 19 56 00 Fax: +46 31 19 77 90

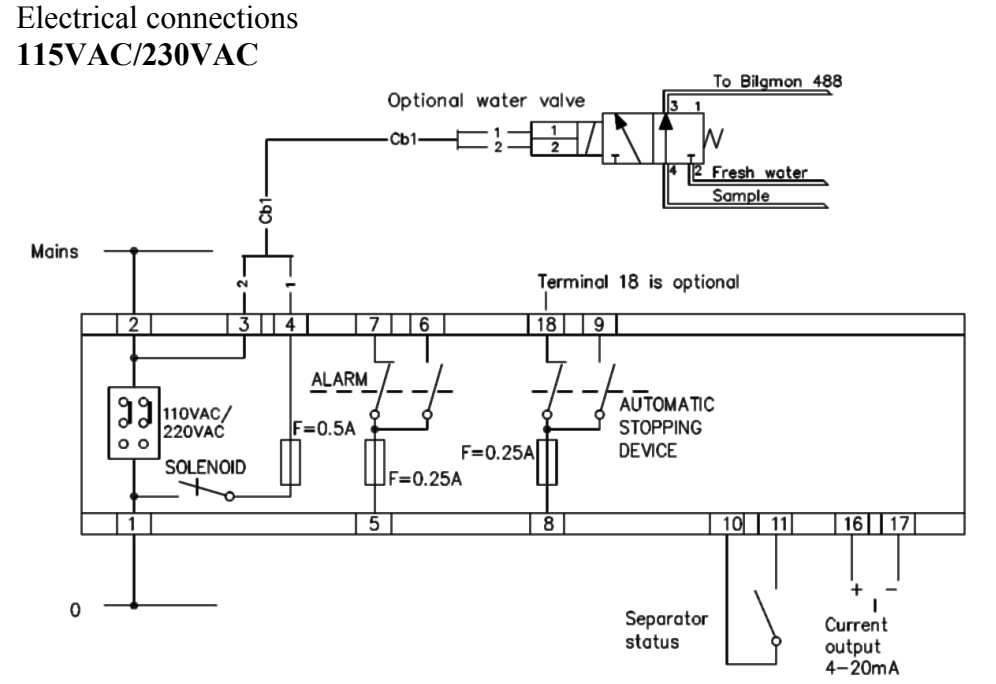

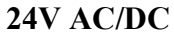

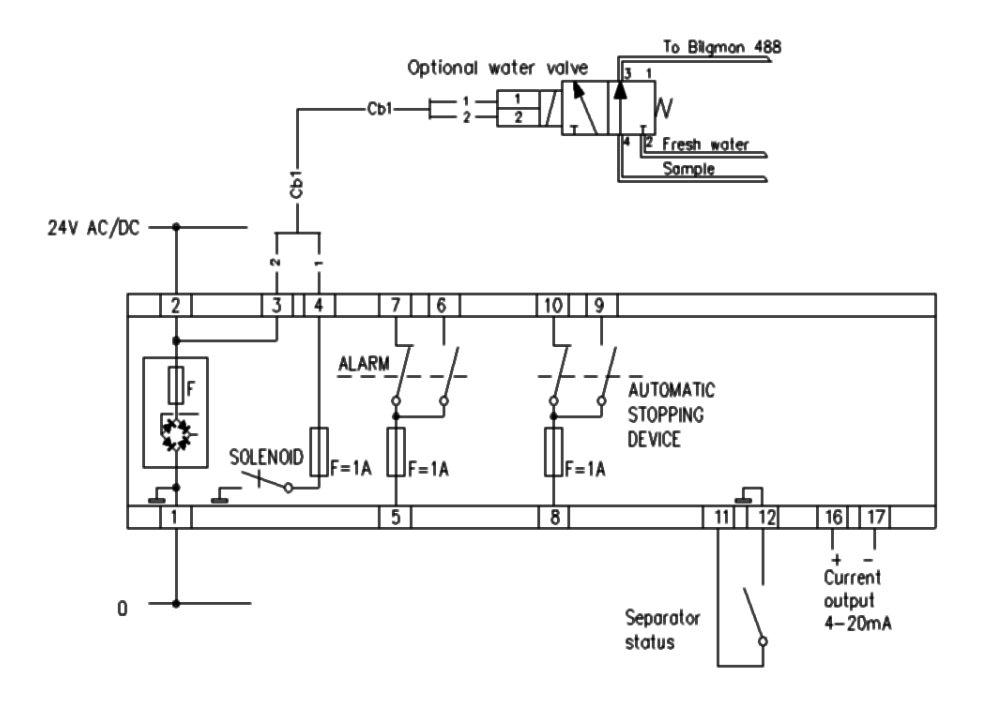

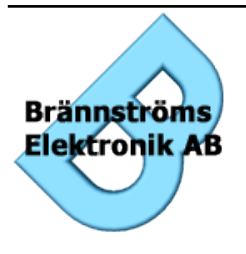

Brännströms Elektronik AB Uddevallagatan 14

416 70 Göteborg Tfn: +46 31 19 56 00 Fax: +46 31 19 77 90

## 8. Calibration

Two items needs to be addressed when setting up the maintenance schedule for the BilgMon488:

• The calibration certificate expiration of the SENSOR unit.

• On occasions "calibration check" is required on a more regular basis. The following two subchapters explain how to resolve these two items.

### 8.1. Calibration certificate expiration

If the calibration certificate expires the SENSOR unit must be replaced. The SENSOR of BilgMon488 is designed to be easily replaced by the crew. Replacement does not require any adjustments of the MASTER unit setup. Each new SENSOR is accompanied with a new calibration certificate.

### 8.2. Calibration check requirements

On occasion ships may be required to perform a "calibration check" on their units. This might be required to take place at shorter intervals than the calibration certificate validity period.

Calibration check can be achieved in the following ways:

- 1. Checking calibration with a "Calibration Check Kit". (Requires ordering a kit or consult a service agent)
- 2. If the calibration check fails (calibration check values are not within limits), a new SENSOR must be installed.

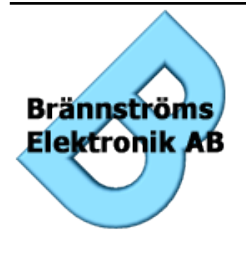

Brännströms Elektronik AB Uddevallagatan 14 416 70 Göteborg

Tfn: +46 31 19 56 00 Fax: +46 31 19 77 90

### 9. Operating Instructions

The menu system of BilgMon488 is organised into 4 top menus:

- 1. Main menu.
- 2. Info menu.
- 3. Log menu.
- 4. Cleaning/test menu.
- 5. Settings menu.

Some of the menus also contain submenus for displaying or setting the properties of the apparatus.

Navigating the menus is done by using the 4 push buttons located beneath the LCD display. In this document they are referred to as (from left to right) MINUS, PLUS, ABORT and ENTER. LONG\_ENTER means keeping the ENTER button pressed for more than 2 seconds. By using the above mentioned buttons the user is able to navigate menus, enter values and activate different functions of the BilgMon488.

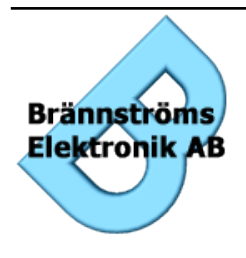

Brännströms Elektronik AB Uddevallagatan 14

416 70 Göteborg Tfn: +46 31 19 56 00 Fax: +46 31 19 77 90

#### • Main menu

After start the display will show the *main menu*. The apparatus can only be activated when the display shows the *main menu* hence the user has to be sure that the apparatus is left in the *main menu* state after performing settings, cleaning, tests etc. Contrast of the LCD screen can be adjusted by holding the ABORT button while adjusting with PLUS and MINUS when in *main menu*. Note that the apparatus will return to the main menu after 5 min of no activity (no pressed buttons). The bilge alarm can only be activated when in *main menu*. In all other menus the overboard valve will be closed.

#### • Info menu

The submenus of *info menu* show information about the master unit (software version and part ID) and the sensor unit (part ID, SW version, sensor birth date and date of last calibration check). Note that entering the submenus also puts the apparatus in an alarm state.

#### • Log menu

The *log menu* contains functionality for searching and stepping the logged IMO required data.

#### • Cleaning & test menu

The *cleaning & test menu* and its submenus provide measures for calibrating, cleaning and testing the apparatus.

#### • Settings menu

*Settings menu* contains adjustable settings of parameters such as ppm-limits, alarm/valve time delays, autoflush settings, clock and current output (curro) mode.

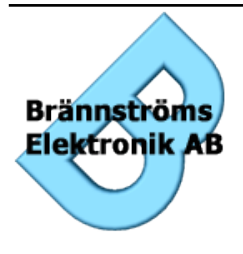

Brännströms Elektronik AB Uddevallagatan 14 416 70 Göteborg

> Tfn: +46 31 19 56 00 Fax: +46 31 19 77 90

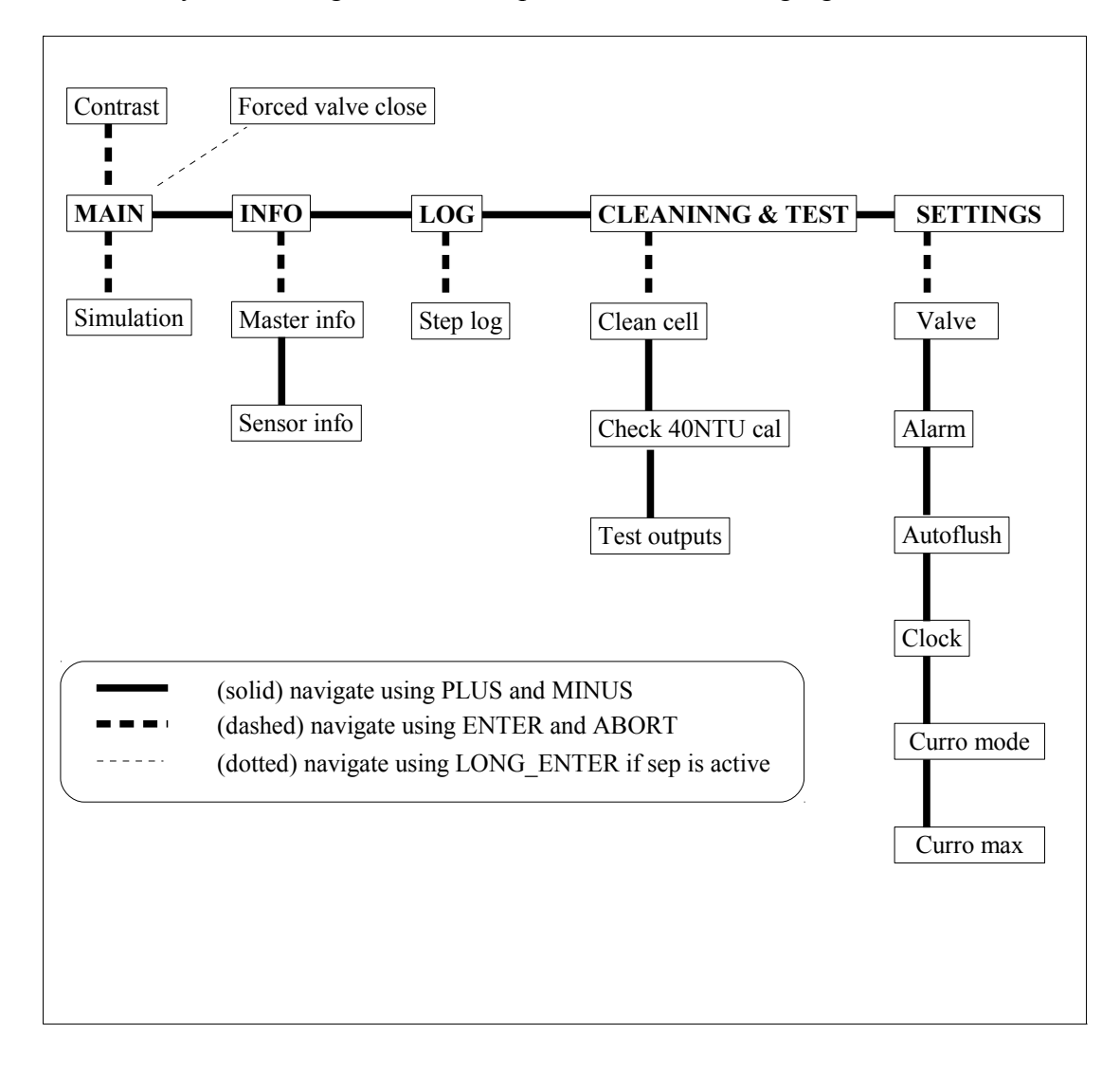

The menu system of BilgMon 488 is depicted in the following figure:

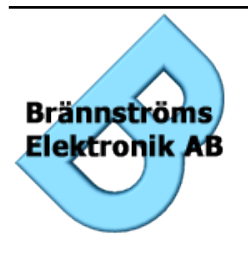

Brännströms Elektronik AB

Uddevallagatan 14 416 70 Göteborg Tfn: +46 31 19 56 00 Fax: +46 31 19 77 90

| 050327 10:06:00<br>PPM=07.2 SPL |  |
|---------------------------------|--|
| The "main menu" is              |  |
| displayed at startup. The       |  |
| values shown in this menu       |  |
| are date, time, the             |  |
| measured oil-content of the     |  |
| sample in parts per million     |  |
| (ppm) and the position of       |  |
| the clean water valve (SPL      |  |
| = sample, WTR $=$ clean         |  |
| water).                         |  |
| Press PLUS to go to next        |  |
| menu.                           |  |
| Return to this menu by          |  |
| pressing ABORT several          |  |
| times.                          |  |
| If the second row shows         |  |
| "Lost sensor com!" se           |  |
| section Troubleshooting.        |  |
| If the alarm is on (when        |  |
| unit is active) the user can    |  |
| acknowledge it by pressing      |  |
| one of the buttons.             |  |
| Acknowledging will turn         |  |
| off the alarm output but        |  |
| the alarm led will remain       |  |
| It until the PPM-value is       |  |
| below the set alarm limit.      |  |

The following table shows the different menus and submenus of the BilgMon488 and detailed instructions on how to operate them.

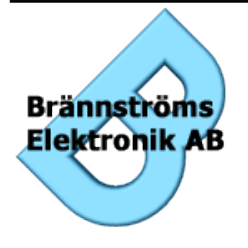

#### Brännströms Elektronik AB

Uddevallagatan 14 416 70 Göteborg Tfn: +46 31 19 56 00 Fax: +46 31 19 77 90

| Info                                                                                                    | Master info                                                                                                    |                                                                                                    |
|----------------------------------------------------------------------------------------------------|----------------------------------------------------------------------------------------------------|----------------------------------------------------------------------------------------------------|
| The "info menu" and its<br>submenus contain<br>information about the<br>system such as software<br>versions, ID-numbers etc.<br>To enter the info<br>submenus press ENTER.<br>Press PLUS to go to next<br>menu.<br>Return to this menu by<br>pressing ABORT several<br>times. | Continuous cycles with<br>information about the<br>master unit (se right<br>column).<br>Press MINUS to go to<br>previous submenu.<br>Press PLUS to go to next<br>submenu.<br>Press ABORT to exit the<br>submenu. | Master info<br>Master ID:<br>AC02-2321<br>Master SW ver:<br>000A                                                                                         |
|                                                                                                    | Sensor info                                                                                                    |                                                                                                    |
|                                                                                                    | Continuous cycles with<br>information about the<br>sensor unit (se right<br>column).<br>Press MINUS to go to<br>previous submenu.<br>Press ABORT to exit the<br>submenu.                                         | Sensor info<br>Sensor ID:<br>CD12-4541<br>Sensor SW ver:<br>000B<br>Sensor date:<br>050219 15:20:00<br>Cal. checked:<br>050220 10:00:00<br>T:25 3 Drv:60 |
|                                                                                                    |                                                                                                    | V3:3.20 V03:.312                                                                                                    |

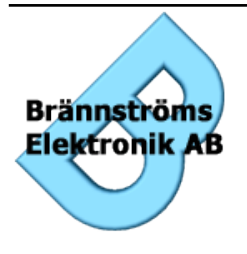

Uddevallagatan 14 416 70 Göteborg Tfn: +46 31 19 56 00 Fax: +46 31 19 77 90

| The "log menu" shows the number of events/entries currently available in the log memory the event date and time of Note that a cursor is show         | Log                                                                                                    | Log: PPM > 15                                                                                                    | Log: Search for:                                                                                                    |
|----------------------------------------------------------------------------------------------------|----------------------------------------------------------------------------------------------------|----------------------------------------------------------------------------------------------------|----------------------------------------------------------------------------------------------------|
|                                                                                                    | 1043 entries                                                                                                    | 050223 13:32:12                                                                                                    | 050223 13:32:12                                                                                                    |
| To enter the log submenu<br>press ENTER (only<br>possible if log is not<br>empty).<br>Press PLUS to go to next<br>menu or MINUS to go to<br>previous. | The "log menu" shows the<br>number of events/entries<br>currently available in the<br>log memory.<br>To enter the log submenu<br>press ENTER (only<br>possible if log is not<br>empty).<br>Press PLUS to go to next<br>menu or MINUS to go to<br>previous. | The "step log menu" lets<br>the user step through the<br>apparatus log displaying<br>the event, date and time of<br>the log entries.<br>Step backwards (in time)<br>by pressing MINUS and<br>forward by pressing PLUS.<br>Enter search mode by<br>pressing ENTER (se right).<br>Return to "log menu" by<br>pressing ABORT.<br>When returning from this<br>menu the user will be<br>asked "Send log?". This<br>provides the possibility to<br>send data to the USB port<br>of the apparatus. Answer<br>the question by pressing<br>the button corresponding to | The "search log menu" lets<br>the user search for a<br>specific date in the log.<br>Note that a cursor is shown<br>under the item currently<br>edited.<br>Move cursor by pressing<br>ENTER. Increase/decrease<br>value by pressing<br>PLUS/MINUS. Commit<br>search by pressing<br>LONG_ENTER (return to<br>"step log menu" with result<br>of search).<br>Abort search by pressing<br>ABORT (return to "step<br>log menu"). |

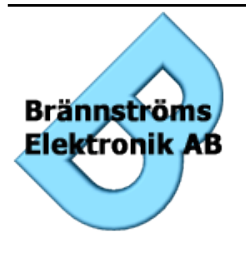

Brännströms Elektronik AB Uddevallagatan 14

416 70 Göteborg Tfn: +46 31 19 56 00 Fax: +46 31 19 77 90

| Cleaning & test                                                                                                    | Clean cell:<br>START                                                                                                    | Zero value: 040%<br>WTR ZERO                                                                                                    |
|----------------------------------------------------------------------------------------------------|----------------------------------------------------------------------------------------------------|----------------------------------------------------------------------------------------------------|
| To enter the "cleaning and<br>test" submenus press<br>ENTER.<br>Press PLUS to go to next<br>menu or MINUS to go to<br>previous. ABORT returns<br>to "main menu". | Press ENTER to enter the<br>cleaning mode (se right).<br>Press PLUS to go to next<br>submenu and ABORT to<br>exit the submenu.                                                       | The cleaning mode lets the<br>user unscrew the cap of the<br>sensor housing and clean<br>the sensor using water and<br>a soft brush.<br>The water valve can be<br>opened and closed by<br>pressing MINUS.<br>When the sensor tube is<br>clean enough the "zero<br>value" will be below 50%<br>when running clean water<br>through the sensor.<br>Pressing ENTER when<br>"ZERO" is displayed zero<br>calibrates the sensor. |
|                                                                                                    | Check 40NTU cal:<br>START                                                                                                    | Cal value: 083%<br>OK                                                                                                    |
|                                                                                                    | Press ENTER to enter the<br>check 40NTU calibration<br>mode (se right).<br>Press PLUS to go to next<br>submenu or MINUS to go<br>to previous.<br>Press ABORT to exit the<br>submenu. | Fill the sensor with 40NTU<br>reference fluid. If the<br>sensor is correctly<br>calibrated the calibration<br>value displayed should be<br>above 80%. Pressing<br>ENTER (OK) when the<br>calibration value is<br>displayed sets the<br>calibration check date<br>(shown in "sensor info"<br>submenu) to current date.                                                                                                    |

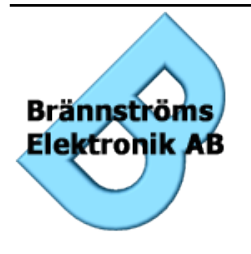

Uddevallagatan 14 416 70 Göteborg Tfn: +46 31 19 56 00 Fax: +46 31 19 77 90

| Test outputs:                                                                                                    | ALM VLV WTR C                                                                                                    |
|----------------------------------------------------------------------------------------------------|----------------------------------------------------------------------------------------------------|
| START                                                                                                    | OFF 09 OFF EXIT                                                                                                    |
| Press ENTER to enter the<br>automatic cleaning mode<br>(se right).<br>Press MINUS to go to<br>previous submenu.<br>Press ABORT to exit the<br>submenu. | The test outputs lets the<br>user toggle the relay<br>outputs of the<br>BilgMon488. Press<br>MINUS/PLUS/ABORT to<br>toggle the states of<br>valve-/alarm-/water-relay.<br>Note that a time limit is<br>used for the water- and<br>valve-relays. Two relays<br>can not be activated<br>simultaneously. In the top<br>right corner of the LCD an<br>indication of the input<br>signal is shown ("C"<br>means closed and "O"<br>means open).<br>Exit by pressing ENTER. |

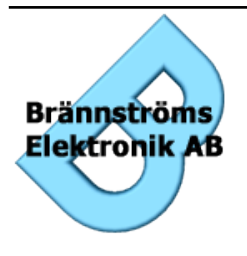

Uddevallagatan 14 416 70 Göteborg Tfn: +46 31 19 56 00 Fax: +46 31 19 77 90

| Settings                                                                                                    | Valve settings<br>ppm:15.0 t:000s                                                                                                    | Valve settings<br>ppm: <u>1</u> 5.0 t:000s                                                                                                    |
|----------------------------------------------------------------------------------------------------|----------------------------------------------------------------------------------------------------|----------------------------------------------------------------------------------------------------|
| To enter the "settings"<br>submenus press ENTER.<br>Press PLUS to go to next<br>menu or MINUS to go to<br>previous. | Valve settings menu show<br>the values set for Alarm 1<br>(valve control). There are<br>two editable values, the<br>ppm limit ("ppm:") and the<br>time delay ("t:") of the<br>alarm.                                                                                                    | Move cursor by pressing<br>ENTER. Increase/decrease<br>value by pressing<br>PLUS/MINUS. Commit<br>value by pressing<br>LONG_ENTER.<br>Abort edit by pressing<br>ABORT. |
|                                                                                                    | Press ENTER to edit the<br>valve settings (se right).<br>Press PLUS to go to next<br>submenu and ABORT to<br>exit the submenu.                                                                                                    |                                                                                                    |
|                                                                                                    | Alarm settings<br>ppm:15.0 t:010s                                                                                                    | Alarm settings<br>ppm: <u>1</u> 5.0 t:010s                                                                                                    |
|                                                                                                    | Alarm settings menu show<br>the values set for Alarm 2<br>(annunciation). There are<br>two editable values, the<br>ppm limit ("ppm:") and the<br>time delay ("t:") of the<br>alarm.<br>Press ENTER to edit the<br>alarm settings (se right).<br>Press PLUS to go to next<br>submenu or MINUS to go<br>to previous.<br>Press ABORT to exit the<br>submenu. | Move cursor by pressing<br>ENTER. Increase/decrease<br>value by pressing<br>PLUS/MINUS. Commit<br>value by pressing<br>LONG_ENTER.<br>Abort edit by pressing<br>ABORT. |

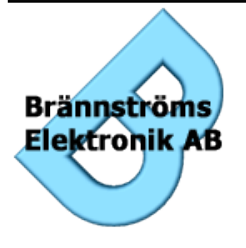

Uddevallagatan 14 416 70 Göteborg Tfn: +46 31 19 56 00 Fax: +46 31 19 77 90

|                                                                                                    | 1                                                                                                    |
|----------------------------------------------------------------------------------------------------|----------------------------------------------------------------------------------------------------|
| Autoflush ( on)<br>t:20s int:24h                                                                                                    | Autoflush ( on)<br>t: <u>2</u> 0s int:24h                                                                                                    |
| Autoflush lets the user set<br>the duration ("t:") in<br>seconds and the interval<br>("int:") in hours of the<br>automatic sensor flush<br>function.<br>Press ENTER to edit the<br>autoflush settings (se<br>right).<br>Press PLUS to go to next<br>submenu or MINUS to go<br>to previous.<br>Press ABORT to exit the<br>submenu. | Move cursor by pressing<br>ENTER. Increase/decrease<br>value by pressing<br>PLUS/MINUS. Commit<br>value by pressing<br>LONG_ENTER.<br>Abort edit by pressing<br>ABORT.<br>Setting the duration to 0<br>seconds turns the autoflush<br>feature off. |
| Set clock:<br>050327 11:34:05                                                                                                    | Set clock:<br><u>0</u> 50327 11:34:05                                                                                                    |
| Set clock shows the date<br>and time as displayed in<br>the main menu.<br>Press ENTER to edit/set<br>the date and time.<br>Press PLUS to go to next<br>submenu or MINUS to go<br>to previous.<br>Press ABORT to exit the<br>submenu.                                                                                              | Move cursor by pressing<br>ENTER. Increase/decrease<br>value by pressing<br>PLUS/MINUS. Commit<br>value by pressing<br>LONG_ENTER.<br>Abort edit by pressing<br>ABORT.<br>Time format is "yymmdd<br>hh:mm:ss".                                     |
| Curro mode<br>0 to 20 mA                                                                                                    | Curro mode<br><u>0</u> to 20 mA                                                                                                    |
| Curro mode shows the set<br>mode of the current output.<br>Press ENTER to edit/set<br>the mode.<br>Press PLUS to go to next<br>submenu or MINUS to go<br>to previous.<br>Press ABORT to exit.                                                                                                    | Toggle value by pressing<br>PLUS/MINUS. Commit<br>value by pressing<br>LONG_ENTER.<br>Abort edit by pressing<br>ABORT.                                                                                                    |

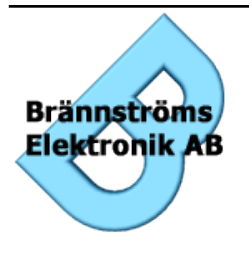

Brännströms Elektronik AB Uddevallagatan 14

416 70 Göteborg Tfn: +46 31 19 56 00 Fax: +46 31 19 77 90

| Curro 20mA cal.<br>59100                                                                                                    | Curro 20mA cal.<br>59 <u>1</u> 00                                                                                                    |
|----------------------------------------------------------------------------------------------------|----------------------------------------------------------------------------------------------------|
| This menu lets the user<br>change the calibration of<br>the current output port.<br>Press ENTER to edit/set<br>the calibration value.<br>Press PLUS to go to next<br>submenu or MINUS to go<br>to previous.<br>Press ABORT to exit the<br>submenu. | Measure the output using a<br>ampere-meter and adjust<br>the output to 20mA by<br>pressing PLUS/MINUS.<br>Commit value by pressing<br>LONG_ENTER.<br>Abort edit by pressing<br>ABORT. |

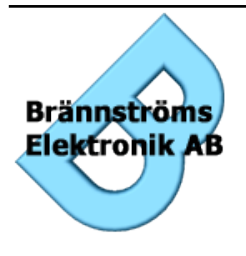

Uddevallagatan 14 416 70 Göteborg Tfn: +46 31 19 56 00 Fax: +46 31 19 77 90

## 10. Simulation

By holding the ENTER button pressed while in *main menu* lets the user simulate different ppm values and separator input states. In this mode the The following table shows the display in the simulation mode.

| Simulation SPL<br>PPM=03.0 SEP_ON |  |
|-----------------------------------|--|
| Pressing the MINUS                |  |
| button decreases the PPM          |  |
| value by 1.0. Pressing the        |  |
| PLUS button increases the         |  |
| PPM value by 1.0. Pressing        |  |
| the ABORT button toggles          |  |
| the simulated separator           |  |
| input (SEP OFF =                  |  |
| separator off, SEP_ON =           |  |
| separator on). In the upper       |  |
| right corner of the display       |  |
| an indication is given of         |  |
| the clean water valve             |  |
| position.                         |  |

## 11. Contrast

By holding the ABORT button pressed while in *main menu* lets the user set the contrast of the LCD screen. The following table shows the display when as seen when adjusting the contrast.

| Contrast: 010%                                                                                                    |  |
|----------------------------------------------------------------------------------------------------|--|
| Pressing the MINUS<br>button decreases the<br>contrast value by 10%.<br>Pressing the PLUS button<br>increases the contrast value<br>by 10%. |  |

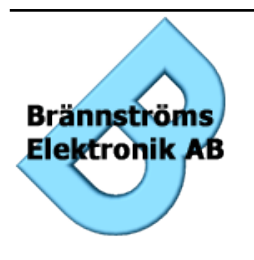

Brännströms Elektronik AB Uddevallagatan 14 416 70 Göteborg

## 12. Automatic stopping device test

### 12.1. While separator is active.

If the separator is active and the automatic stopping device is not activated (overboard valve open) it is possible to force the activation of the stopping device for a short period of time (10 s) by pressing LONG\_ENTER in the *main menu*. This allows testing that the automatic is correctly connected.

### 12.2. While separator is not active.

To check that the automatic stopping device is correctly connected see chapter "13.2.Step 2".

## 13. Response test

### 13.1. Step 1

To check that the sensor responds to objects in the measuring path unscrew the cleaning cap (top of SENSOR housing) and insert a long plastic rod or something similar into the measuring path. **Do not** use anything that might might scratch or in other ways damage the glass tube inside the SENSOR housing (as for example screwdrivers). If the sensor is working properly the display should read "PPM>30.0" (main menu). Note that the air-detection feature of the SENSOR requires the glass tube to be filled with water during this test for it to work.

### 13.2. Step 2

Testing alarms and valves are done in simulation mode (see "10. Simulation") or in the "Test outputs" submenu of the *cleaning & test* menu (see page 22) since this doesn't require opening the MASTER housing.

### 13.3. Alternative

To make step 1 of the response test affect alarms and valves the apparatus needs to be active. Bilgmon 488 is activated (flashing green led) when in main menu and the separator input signal is active. Activation can be done by strapping connections 10 and 11 (see "Electrical connections"). This method is **not recommended** since there is an obvious risk of forgetting the strap and that it requires opening the MASTER unit.

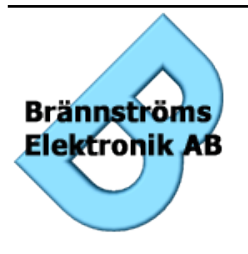

Brännströms Elektronik AB Uddevallagatan 14 416 70 Göteborg Tfn: +46 31 19 56 00 Fax: +46 31 19 77 90

### 14. Calibration check (40 NTU)

Enter the "Check 40NTU cal" submenu of the *cleaning & test* menu (see page 21). Press enter to start the calibration test. The clean water valve will now be opened. Close the clean water supply. Drain the sensor and fill it with 40NTU calibration fluid. The display should now show a value between 80% and 100%. If this is the case an "OK" will be shown over the RETURN button. Press the RETURN button to set the "Cal checked" date as shown in the "Sensor info" submenu.

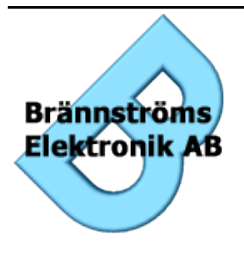

#### Brännströms Elektronik AB

Uddevallagatan 14 416 70 Göteborg Tfn: +46 31 19 56 00 Fax: +46 31 19 77 90

## 15. Log entries

| Туре      | Example                            | Explanation                                                                                                    |
|-----------|------------------------------------|----------------------------------------------------------------------------------------------------|
| POWER ON  | Log: POWER ON<br>060102 11:36:32   | Power was turned on at given date<br>and time (yymmdd hh:mm:ss).                                                                |
| POWER OFF | Log: POWER OFF<br>060102 14:06:10  | Power was turned off.                                                                                                    |
| SEP ON    | Log: SEP ON<br>060102 12:10:12     | Separator signal input turned from not activated to activated.                                                                  |
| SEP OFF   | Log: SEP OFF<br>060102 12:23:34    | Separator signal input turned from activated to not activated.                                                                  |
| PPM ABOVE | Log: PPM > 15<br>060102 12:15:13   | Measured ppm went from below<br>set valve ppm level to above (in<br>example valve setting is 15 ppm).                           |
| PPM BELOW | Log: PPM < 15<br>060102 12:17:42   | Measured ppm went from above<br>set valve ppm level to below (in<br>example valve setting is 15 ppm).                           |
| PPM SET   | Log: PPM SET 05<br>060102 13:10:07 | Valve ppm level setting was<br>changed to indicated value (in<br>example to 5 ppm).                                             |
| SIM ON    | Log: SIM_ON<br>060102 12:09:50     | Simulation was turned on.                                                                                                    |
| SIM OFF   | Log: SIM_OFF<br>060102 12:24:19    | Simulation was turned off.                                                                                                    |
| TIME SET  | Log: TIME SET<br>+0:59:46          | Clock was altered (in settings<br>menu). Offset to BilgMon builtin<br>realtime clock in hours, minutes<br>and seconds is shown. |
| RTC SET   | Log: RTC SET<br>051021 09:47:29    | BilgMon builtin realtime clock was set (logged once at factory).                                                                |
| PPM AVG   | Log: PPM AVG 04<br>051021 09:47:29 | PPM average when below set<br>valve ppm limit since latest SEP<br>ON signal.                                                    |

The following entries are stored in the log of BilgMon488:

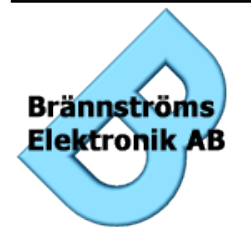

Brännströms Elektronik AB Uddevallagatan 14

416 70 Göteborg Tfn: +46 31 19 56 00 Fax: +46 31 19 77 90

### 16. Maintenance

The BilgMon488 can be set to autoflush (see page 24). This means that the sensor tube is flushed with clean water at durations and intervals as set in the settings menu. Autoflush is only active when in main menu and BilgeMon488 is not active.

Cleaning the measurement unit should be done using a soft bottle-brush and mild detergent. Note that there is a glass tube inside the SENSOR unit so don't use anything that might scratch or damage the glass (i.e. metal objects). If the glass tube is layered with rust or similar try using low concentrated acid (for example hydrochloric acid). Rinse well and make sure you protect your eyes, skin and airways if using acidic substances.

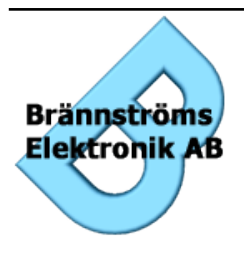

#### Brännströms Elektronik AB

Uddevallagatan 14 416 70 Göteborg Tfn: +46 31 19 56 00 Fax: +46 31 19 77 90

## 17. Spare parts list

See drawing BM201001A (next page).

| Description                                                                                                    | Order nr.   |
|----------------------------------------------------------------------------------------------------|-------------|
| Sensor unit                                                                                                    | BM201001A-1 |
| Master unit                                                                                                    | BM201001A-2 |
| Magnetic valve assembly                                                                                                    | BM201001A-3 |
| <ul> <li>Calibration check kit, comprising:</li> <li>Cleaning brush</li> <li>Syringe</li> <li>Bottle 500 ml with lid</li> <li>Bottle 50 ml, calibration check liquid.</li> <li>Instructions</li> <li>Cleaning cap</li> </ul> | BM201001A-4 |

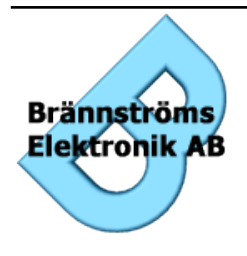

Brännströms Elektronik AB

Uddevallagatan 14 416 70 Göteborg Tfn: +46 31 19 56 00 Fax: +46 31 19 77 90

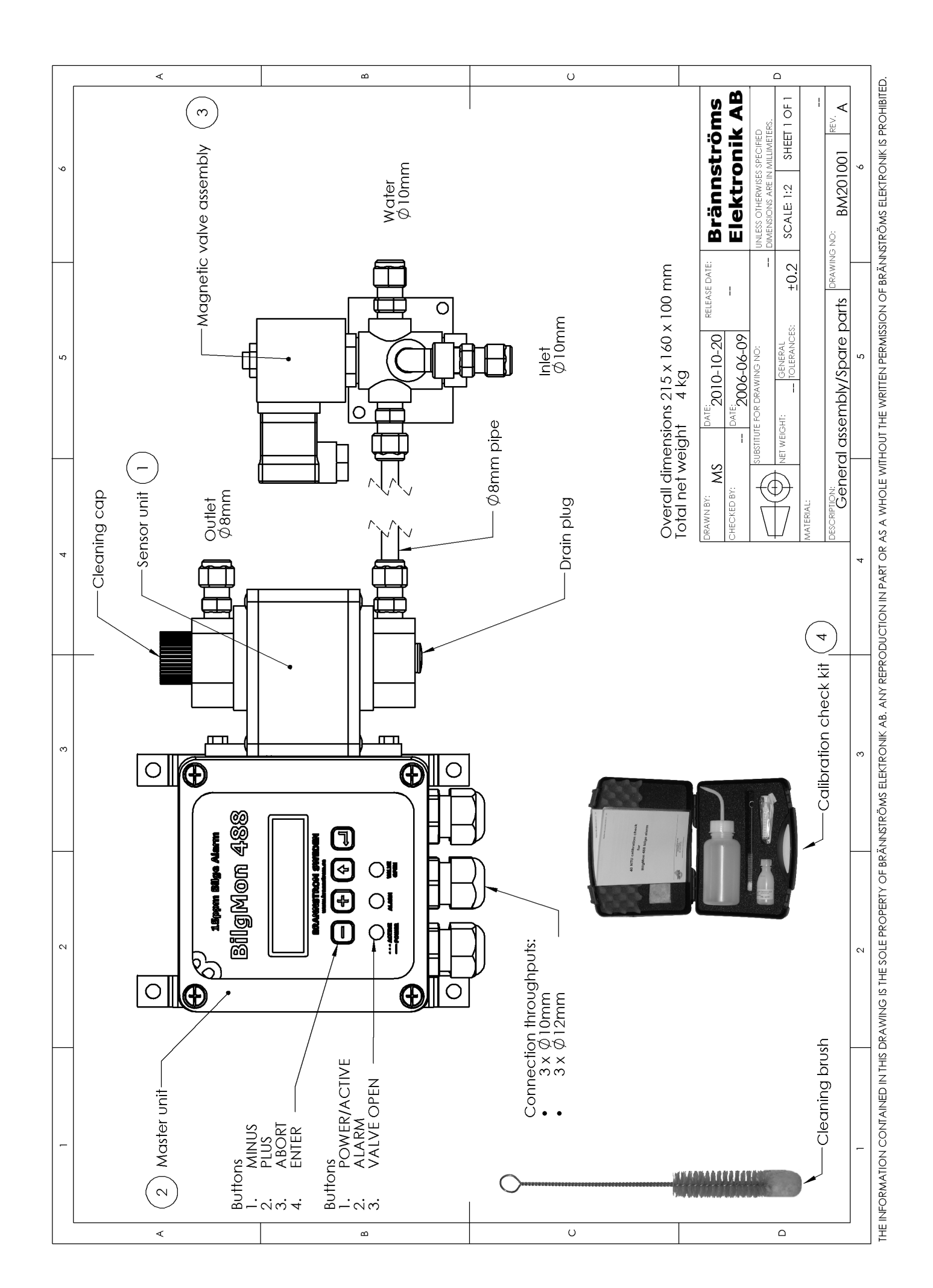

| Symptom                                                      | Possible reason                                                     | Servicing                                                                                                    |
|--------------------------------------------------------------|---------------------------------------------------------------------|----------------------------------------------------------------------------------------------------|
| BilgMon488 is switched on but LCD remains blank.             | Power supply is erroneous.                                          | Check connections<br>internally, externally and<br>power supply voltages.                                                                                              |
|                                                              | or                                                                  |                                                                                                    |
|                                                              | LCD monitor is broken.                                              | Order replacement part.                                                                                                    |
|                                                              | or                                                                  |                                                                                                    |
|                                                              | Automatic fuses blown.                                              | Disconnect externals that<br>might have caused the<br>short-circuit (f.ex.<br>water/sample-valve). Wait<br>until fuses have cooled<br>down power up the unit<br>again. |
| PPM value remains high                                       | Dirty sensortube<br>or                                              | Clean the sensor tube and re-zero.                                                                                                    |
|                                                              | Air present in sample or                                            | Correct cause of air<br>presence. Clean sensor and<br>re-zero.                                                                                                    |
|                                                              | Excessive contaminates<br>present in sample (rust,<br>bacteria etc) | Correct cause of<br>contamination. Clean<br>sensor and re-zero.                                                                                                    |
| LCD display show:<br>MEMORY ERROR,<br>MEMORY WRITE<br>ERROR, | Memory malfunction                                                  | Order replacement part.                                                                                                    |
| ERASE ERROR                                                  | Memorychip not present                                              | Order replacement part.                                                                                                    |

# 18. Troubleshooting

| Symptom                                 | Possible reason                                    | Servicing                                                                         |
|-----------------------------------------|----------------------------------------------------|-----------------------------------------------------------------------------------|
| LCD display show:<br>Lost sensor com!   | Dirty or damaged<br>MASTER-SENSOR<br>contact area. | Part MASTER and<br>SENSOR units. Clean<br>contact surface with mild<br>detergent. |
| LCD display show:<br>RTC check: FAILED! | Real time clock stopped.                           | Order replacement part.                                                           |